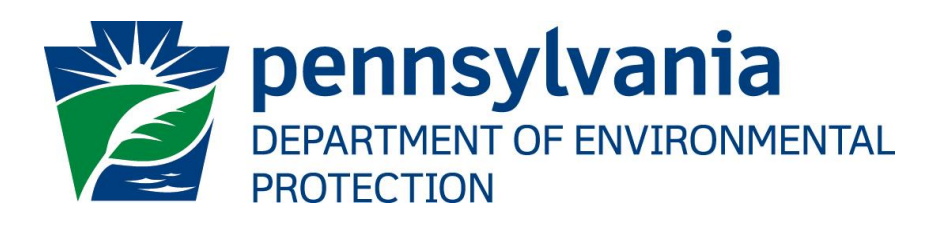

# DEP GreenPort User Guide

| Prepared by: | Business Support Services |
|--------------|---------------------------|
| Version:     | 1.0                       |
| Date:        | February 19, 2020         |

# **Table of Contents**

| 3       |
|---------|
| 3       |
| 4       |
| 4       |
| 9       |
| .11     |
| .14     |
| . 15    |
| . 15    |
| .16     |
| · · · · |

# **Disclosure Information**

The information in this document may not be changed without the express written agreement of the Department of Environmental Protection.

# **Change History**

| Version | Date         | Revision Description |
|---------|--------------|----------------------|
| 1.0     | Feb 19, 2020 | Initial Version      |
|         |              |                      |
|         |              |                      |
|         |              |                      |
|         |              |                      |

## Purpose

This guide provides step by step instructions on how to create a DEP GreenPort account, recover credentials, and other features available with the DEP Greenport Website.

# Business Support Help Desk Team

#### Help Desk Support Line

Number: (717) 787-HELP (4357)

Hours: Monday to Friday 8:00 am to 4:30 pm

#### **Business Support Help Desk Team**

The Applications Support Help Desk Team includes helpdesk specialists, trainers, web masters, on-line help developers, and testing engineers working together to provide complete end-user support for *e*FACTS and other applications.

#### **Business Support Help Desk Team's Services**

- Applications Training
  - Formalized Classroom Training
  - Small Group Training
  - > One-on-One Training
- > Participate in meetings to provide application guidance
- > Telephone Support Help Desk
- > Application Web Page Development and Maintenance
- > Publish articles identifying solutions to common problems
- Application Testing
- Documentation Development
- > Application On-Line Help Development and Maintenance

## **DEP Greenport**

Different services and applications are available by registering or logging in <u>https://www.depgreenport.state.pa.us</u>.

After logging in, you can access electronic services that allow you to report radon; submit Mine Subsidence Insurance applications; enter data for Chapter 149, Water Allocation and Water Management Plan reporting; apply for the Waste Transportation Safety Program; submit an Air Quality Request for Determination;

#### **Creating a GreenPort Account**

Creating a DEP GreenPort Account is a pre requisite for several applications (Refer <u>Appendix A</u>). Follow the below steps to create a DEP Greenport account.

- 1. Go to <a href="https://www.depgreenport.state.pa.us">https://www.depgreenport.state.pa.us</a>.
- 2. The DEP GreenPort login screen will display.
- Click the 'Click here to self-register' button, the "Self-Registration Name" page will display.

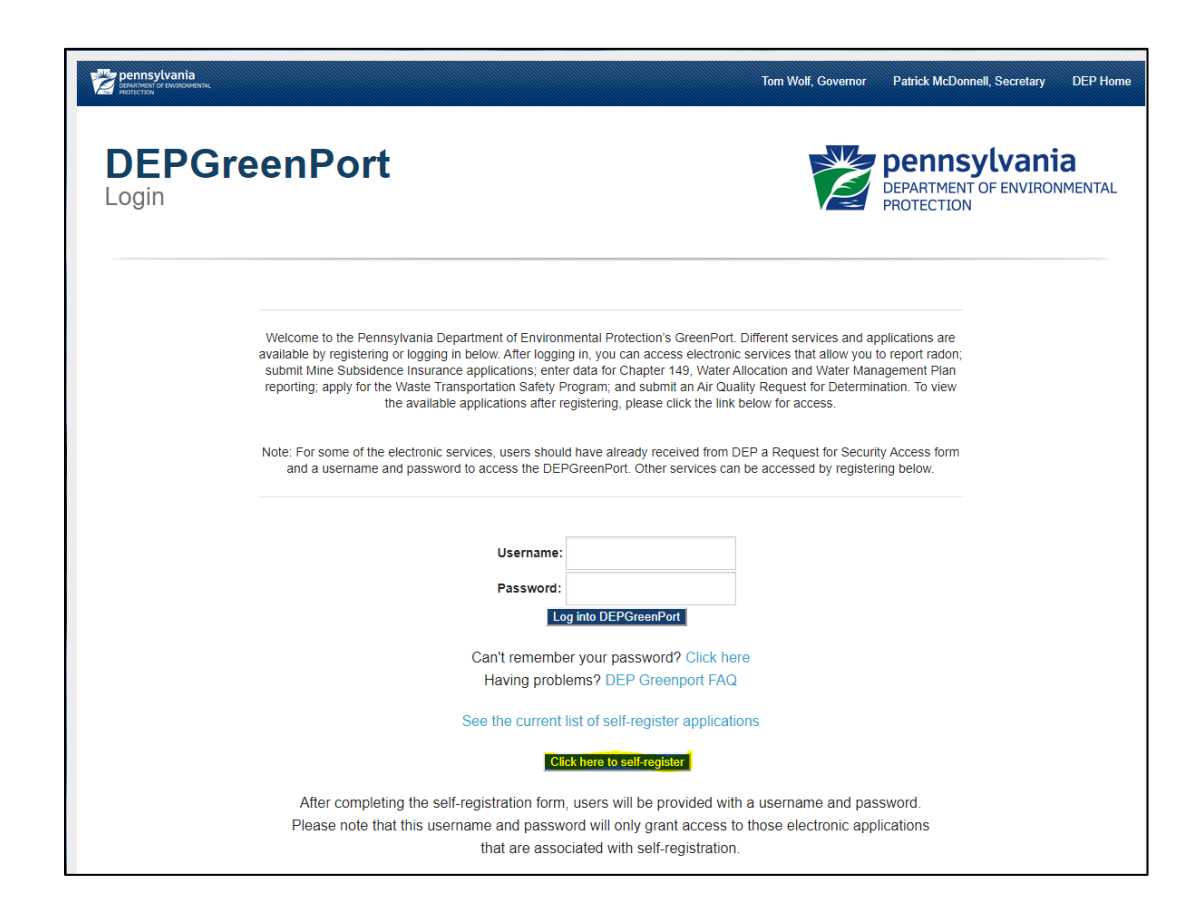

4. Enter your Email Id in the 'Email' field.

|                            |                | Patrick McDonnel      | I, Secretary | Tom Wolf, Governor            | DEP Home              |
|----------------------------|----------------|-----------------------|--------------|-------------------------------|-----------------------|
| 😤 Home                     |                |                       |              |                               | 😯 FAQ                 |
| DEPGree                    | nPort          |                       |              | DEPARTMENT OF E<br>PROTECTION | Vania<br>NVIRONMENTAL |
| New Account - User Profile | 3              |                       |              |                               |                       |
| Email *                    |                | Get Verification Code |              |                               |                       |
| Email Verification Code *  | ###-###        |                       |              |                               |                       |
| First Name *               |                | Last Name *           |              |                               |                       |
| Phone *                    | (###) ###_#### | Extension             | #####        |                               |                       |
| Address *                  |                | City *                |              |                               |                       |
| State *                    | Select 🔻       | Zip *                 | #####        |                               |                       |
|                            |                |                       |              |                               |                       |
|                            |                |                       |              |                               | S Cancel              |

5. Click the 'Get Verification Code' button, the informational pop up will be displayed as below.

| pennsylvania<br>cenarity to the transmission for the transmission of the transmission of transmission of transmission of |                    |                                                       | Patrick McDonnel                      | I. Secretary | Tom Wolf, Governor            | DEP Home              |
|----------------------------------------------------------------------------------------------------|--------------------|-------------------------------------------------------|---------------------------------------|--------------|-------------------------------|-----------------------|
| A Home                                                                                                    |                    | Email Verification Code                               |                                       |              |                               | 🕑 FAQ                 |
| DEPGree                                                                                                    | nPort              | Verification Code has been sent in I<br>minutes only. | Email. This code will be valid for 20 | ose          | DEPARTMENT OF E<br>PROTECTION | Vania<br>NVIRONMENTAL |
| New Account - User Profile                                                                                                    | 9                  |                                                       |                                       |              |                               |                       |
|                                                                                                    |                    |                                                       |                                       |              |                               |                       |
| Email *                                                                                                    | greenporttest@gmai | l.com                                                 | Get Verification Code                 |              |                               |                       |
| Email Verification Code *                                                                                                    | ###-###            |                                                       |                                       |              |                               |                       |
| First Name *                                                                                                    |                    |                                                       | Last Name *                           |              |                               |                       |
| Phone *                                                                                                    | (###) ###-####     |                                                       | Extension                             | #####        |                               |                       |
| Address *                                                                                                    |                    |                                                       | City *                                |              |                               |                       |
| State *                                                                                                    | Select             | •                                                     | Zip *                                 | #####        |                               |                       |
|                                                                                                    |                    |                                                       |                                       |              |                               | Cancel                |

6. Enter the verification code from email. Click Enter.

|   | DEPGreenPort - Email Verification Code Inbox × |
|---|------------------------------------------------|
| • | noreply@pa.gov<br>to me 👻                      |
|   | Email Verification Code is 3MG-SZI             |

7. Email gets verified.

| Pennsylvania<br>Demanment of Severisonneetal<br>Preditor 199 |                         | Patrick McDonnell,    | Secretary | Tom Wolf, Governor          | DEP Home               |
|--------------------------------------------------------------|-------------------------|-----------------------|-----------|-----------------------------|------------------------|
| A Home                                                       |                         |                       |           |                             | FAQ                    |
| DEPGree                                                      | nPort                   |                       |           | DEPARTMENT OF<br>PROTECTION | vania<br>ENVIRONMENTAL |
| New Account - User Profile                                   | 1                       |                       |           |                             |                        |
|                                                              |                         |                       |           |                             |                        |
| Email *                                                      | greenporttest@gmail.com | Get Verification Code |           |                             |                        |
| Email Verification Code *                                    | 3MG-SZI                 |                       |           |                             |                        |
|                                                              | Email is verified.      |                       |           |                             |                        |
| First Name *                                                 |                         | Last Name *           |           |                             |                        |
| Phone *                                                      | (###) ###-####          | Extension             | #####     |                             |                        |
| Address *                                                    |                         | City *                |           |                             |                        |
| State *                                                      | Select 🗸                | Zip *                 | #####     |                             |                        |
|                                                              |                         |                       |           |                             |                        |
|                                                              |                         |                       |           | Ν                           | ext 🍽 🛛 Cancel         |

- 8. Enter your First Name.
- 9. Enter your Last Name.
- 10. Enter your Telephone Number in the Phone field.
- 11. Enter the Extension, if any in the Extension field.
- 12. Enter your Street address in the Street field.
- 13. Enter your City in the City field.
- 14. Enter your State in the State field.
- 15. Enter your Zip Code in the Zip field.

| 😤 Home                     |                         |                       | ? FAQ                                     |
|----------------------------|-------------------------|-----------------------|-------------------------------------------|
| DEPGree                    | nPort                   |                       | DEPARTMENT OF ENVIRONMENTAL<br>PROTECTION |
| New Account - User Profile |                         |                       |                                           |
|                            |                         |                       |                                           |
| Email *                    | greenporttest@gmail.com | Set Verification Code |                                           |
| Email Verification Code *  | 3MG-SZI                 |                       |                                           |
|                            | Email is verified.      |                       |                                           |
| First Name *               | First Name              | Last Name *           | Last Name                                 |
| Phone *                    | (123) 456-7890          | Extension             | 12345                                     |
| Address *                  | Address                 | City *                | City                                      |
| State *                    | Pennsylvania 🗸          | Zip *                 | 12345 ×                                   |
|                            |                         |                       |                                           |
|                            |                         |                       | Next 🍉 🛛 😂 Cancel                         |

16. Click Next.

| 😭 Home            |                                                                                                    |                                         | 😯 FAQ                                     |
|-------------------|----------------------------------------------------------------------------------------------------|-----------------------------------------|-------------------------------------------|
| DEPGr             | reenPort                                                                                                    |                                         | DEPARTMENT OF ENVIRONMENTAL<br>PROTECTION |
| New Account - Sec | urity Information                                                                                                    |                                         |                                           |
| Username *        | LASTNAMEFIRS                                                                                                    |                                         |                                           |
| Password *        |                                                                                                    | Confirm password *                      |                                           |
| Question *        | Select 🗸                                                                                                    | Answer *                                |                                           |
| Note              | Passwords must be at least 8 characters long. Passwords must con<br>Uppercase letters, Lowercase letters, Numbers, Special characters. | tain at least one character from any th | ree of the following categories:          |
|                   |                                                                                                    |                                         | H Previous Finish 🖬 🔘 Cancel              |

- 17. Enter your Password in the Password field.
  - Passwords must be at least 8 characters long.
  - Passwords must contain at least one character from any three of the following categories:
    - Uppercase letters
    - Lowercase letters
    - Numbers
    - Special characters.

- 18. Confirm your password by entering it again in the Confirm Password field.
- 19. Select a Question under the Question drop down.

| New Account - Secu | rity Information                                                                                             |                                                          |                                        |
|--------------------|----------------------------------------------------------------------------------------------------|----------------------------------------------------------|----------------------------------------|
| Username *         | LASTNAMEFIRS                                                                                                 |                                                          |                                        |
| Password *         |                                                                                                    | Confirm password *                                       |                                        |
| Question *         | Select<br>Mother's maiden name?                                                                              | Answer *                                                 |                                        |
| Note               | Date of birth (mmddyyyy)?<br>Oldest child's first name?<br>Uppercase letters, Lowercase letters, Numbers, Sp | tain at least one character from a<br>pecial characters. | any three of the following categories: |

- 20. Enter the answer to the Question you had chosen in the Answer field.
- 21. Click Finish.
- 22. Confirmation text is displayed as below.

| Pennsylvania<br>Cenerosi Car Carvincandoste. |                                                      | Confirmation !!                                                                                              | Patrick Mar                               | Connoll Corretary         |                  |               |
|----------------------------------------------|------------------------------------------------------|----------------------------------------------------------------------------------------------------|-------------------------------------------|---------------------------|------------------|---------------|
| Home DEPGr                                   | eenPort                                              | Your account with LASTNAMEFIRS<br>You will get an email with Account in<br>Email has been Sent Successfully. | username has been created.<br>nformation. | art ok                    | DEPARTMENT OF I  | © FAQ         |
| Username *                                   | LASTNAMEFIRS                                         |                                                                                                    |                                           |                           |                  |               |
| Password *                                   | •••••                                                |                                                                                                    | Confirm password *                        | •••••                     |                  |               |
| Question *                                   | Date of birth (mmddy                                 | vyyy)?                                                                                                    | Answer *                                  | 05291985                  |                  |               |
| Note                                         | Passwords must be at ler<br>Uppercase letters, Lower | ast 8 characters long. Passwords must con<br>case letters, Numbers, Special characters.                      | tain at least one character from d        | any three of the followin | g categories:    |               |
|                                              |                                                      |                                                                                                    |                                           |                           | ← Previous Finit | sh 🖬 🙁 Cancel |

23. You will be sent an email message similar as below.

| DEPGreenPort Account Created Inbox ×                                                      |
|-------------------------------------------------------------------------------------------|
| noreply@pa.gov<br>to me ▼                                                                 |
| Your account information for the DEPGreenPort website is:                                 |
| Username: LASTNAMEFIRS                                                                    |
| You can access the DEPGreenPort through this link:<br><u>www.depgreenport.state.pa.us</u> |

#### **Recover DEP GreenPort Account**

When you already have access to DEPGreenPort and if you forget your Password or Username, follow the steps below to recover your credentials.

- 1. Go to <u>https://www.depgreenport.state.pa.us</u>.
- 2. The DEP GreenPort login screen will display.
- 3. Click the 'Can't remember your password? Click here' link and Password Recovery page will be displayed.

| Password Recovery                                                                                                    |
|----------------------------------------------------------------------------------------------------|
| DEPGreenPort's Password Recovery function allows you to gain access to your DEPGreenPort account if you have forgotten your password. In order to use this function with your account you must have already chosen a "Password Recovery Hint" question and supplied the corresponding answer. If you have not set up a Password Recovery Hint you must call the DEPGreenPort help desk to have your password reset.                                                                                                    |
| The procedure works as follows:                                                                                                    |
| <ul> <li>You supply your DEPGreenPort account user name or email address.</li> <li>You will be shown the Password Recovery Hint you have chosen for your account and will enter the answer to the question.</li> <li>If you supply the correct answer the password reset link will be emailed to the email address on record for your account.</li> <li>Once you receive the email containing password reset link you can change your password by clicking on the link and follow the instruction provided on screen.</li> </ul> |
| PBegin Password Recovery                                                                                                    |

4. Click 'Begin Password Recovery' button and Password Recovery page will be displayed. If you know your Username, skip step 5.

| Password Recovery - Username/Email                                   |                                                                |                                                            |
|----------------------------------------------------------------------|----------------------------------------------------------------|------------------------------------------------------------|
| Enter the username of the account you are trying to access. If you o | o not know your username you will have to call the DEPGreenPor | t helpdesk for instructions on how to access your account. |
| Username<br>Email                                                    | OR                                                             |                                                            |
| Get Password Recovery Hint                                           |                                                                |                                                            |

- 5. If you forget your username, enter your email and click on 'Get Password Recovery Hint'. Email will be sent with the list of usernames for that email ID. Select the username you wish to access and restart the password recovery process from step1.
- 6. Enter your username and click 'Get Password Recovery Hint'. Password Recovery Hint screen is displayed with the question that was chosen during account creation.

|                                                                                                    | Password Recovery - Hint                                                                                                    |  |  |  |  |  |
|----------------------------------------------------------------------------------------------------|----------------------------------------------------------------------------------------------------|--|--|--|--|--|
| The LASTNAMEFIRS account is associated with this email address: greenporttest@gmail.com<br>(This is the email address to which the password reset link will be emailed. If this is not your current email address you will have to call the DEPGreenPort helpdesk for instructions on how to access your account.) |                                                                                                    |  |  |  |  |  |
|                                                                                                    | The following is the Password Recovery Hint which you have associated with your account. If you can provide the correct answer to your Password Recovery Hint question, your password reset link will be emailed to the above address. |  |  |  |  |  |
|                                                                                                    | Date of birth (mmddyyyy)?                                                                                                    |  |  |  |  |  |
|                                                                                                    |                                                                                                    |  |  |  |  |  |

- 7. Enter the answer for the password recovery question and click 'Reset password' button.
- 8. Password recovery confirmation is displayed and reset link is sent to your email.

| pennsylvania                                     | Rabick McDonnell Correction Tom                                                                                                    | Wolf, Governor DEP Home           |
|--------------------------------------------------|----------------------------------------------------------------------------------------------------|-----------------------------------|
| Растистионан от разволяется                      | Password Recovery - Success                                                                                                    |                                   |
| 😭 Home                                           |                                                                                                    | 😯 FAQ                             |
| DEPGreen                                         | Your DEPGreenPort account has been successfully recovered. The password reset link has been emailed to<br>greenporttest@gmail.com.<br>You can change your password by clicking on the link and follow the instruction provided on screen. | ATMENT OF ENVIRONMENTAL           |
| Password Recovery - Hint                         | <b>ж</b> ок                                                                                                    |                                   |
| The LASTNAMEFIRS account is asso                 | ociated with this email address: greenporttest@gmail.com                                                                                                    |                                   |
| (This is the email address to which th account.) | e password reset link will be emailed. If this is not your current email address you will have to call the DEPGreenPort helpdesk for it                                                                                                   | nstructions on how to access your |

9. Click on the reset link from your email.

|   | DEPGreenPort Password Reset Indox ×                         |
|---|-------------------------------------------------------------|
| • | noreply@pa.gov<br>to me 👻                                   |
|   | Password reset was requested for the username: LASTNAMEFIRS |
|   | Click here to reset password                                |
|   |                                                             |

? FAQ

10. Reset password page is displayed.

| DEPGree                                                              | enPort                                                                                                    |                              | Pennsylvania<br>DEPARTMENT OF ENVIRONMENTAL<br>PROTECTION |
|----------------------------------------------------------------------|----------------------------------------------------------------------------------------------------|------------------------------|-----------------------------------------------------------|
| Reset Password                                                       |                                                                                                    |                              |                                                           |
|                                                                      |                                                                                                    |                              |                                                           |
| Username                                                             | LASTNAMEFIRS                                                                                                    |                              |                                                           |
| New Password *                                                       |                                                                                                    |                              |                                                           |
| Confirm Password *                                                   |                                                                                                    |                              |                                                           |
| Passwords must be at least 8 cl<br>categories: Uppercase letters, Lu | haracters long. Passwords must contain at least one character fror<br>owercase letters. Numbers. Special characters. | n any three of the following | 🔒 Save 🛛 🖨 Cancel                                         |

- 11. Enter new Password in the Password field.
  - Passwords must be at least 8 characters long.
  - Passwords must contain at least one character from any three of the following categories:
    - Uppercase letters
    - Lowercase letters
    - Numbers
    - Special characters.
- 12. Confirm your password by entering it again in the Confirm Password field.
- 13. Click Save. Password reset confirmation is displayed.

| Reset Password                                                              |                         |
|-----------------------------------------------------------------------------|-------------------------|
| Password has been changed successfully. Please login to DEPGreenPort with n | new password.           |
|                                                                             | A Log into DEPGreenPort |
|                                                                             |                         |

- 14. Click on 'Log into DEPGreenPort' to continue accessing DEPGreenPort.
- 15. If you have trouble resetting your password, you can reach us at the DEPGreenPort Service desk at 717. 787.HELP (717.787.4357) between the hours 7:30AM-5:00PM Monday-Friday.
- 16. Also, you can click on the Contact Us link at the bottom of the screen to fill the form and submit an incident.

## **Edit Account Information**

After logging into Greenport, if you wish to update address, phone number, email, password or security question, follow the below steps.

- 1. Go to <u>https://www.depgreenport.state.pa.us</u>.
- 2. The DEP GreenPort login screen will display.
- 3. Enter username and password and click 'Log into DEPGreenPort'.
- 4. DEPGreenPort home page is displayed.

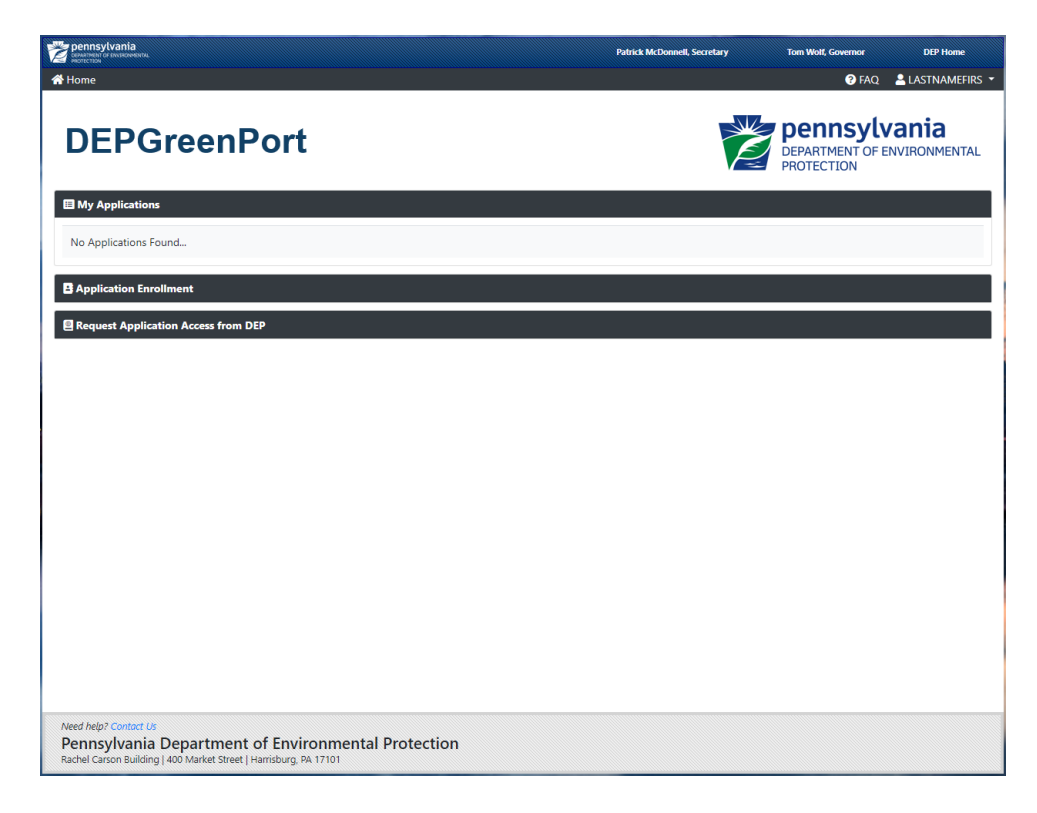

5. Click on the account name dropdown on the top right corner of the screen.

| pennsylvania<br>conserver of programmers.<br>Hereiterstan | Patrick McDo | nnell, Secretary | Tom Wolf, Governor            | DEP Home                      |
|-----------------------------------------------------------|--------------|------------------|-------------------------------|-------------------------------|
| Home                                                      |              |                  | 🕑 F. Q.                       | LASTNAMEFIRS -                |
| DEPGreenPort                                              |              |                  | DEPARTMENT OF E<br>PROTECTION | <b>/ania</b><br>ENVIRONMENTAL |
| 目 My Applications                                         |              |                  |                               |                               |
| No Applications Found                                     |              |                  |                               |                               |
| Application Enrollment                                    |              |                  |                               |                               |
| Request Application Access from DEP                       |              |                  |                               |                               |
|                                                           |              |                  |                               |                               |
|                                                           |              |                  |                               |                               |
|                                                           |              |                  |                               |                               |
|                                                           |              |                  |                               |                               |
|                                                           |              |                  |                               |                               |
|                                                           |              |                  |                               |                               |
|                                                           |              |                  |                               |                               |
|                                                           |              |                  |                               |                               |
|                                                           |              |                  |                               |                               |
|                                                           |              |                  |                               |                               |
| Alond July 2 Control (In                                  |              |                  |                               |                               |
| Pennsylvania Department of Environmental Protection       |              |                  |                               |                               |

6. Click on Edit Profile.

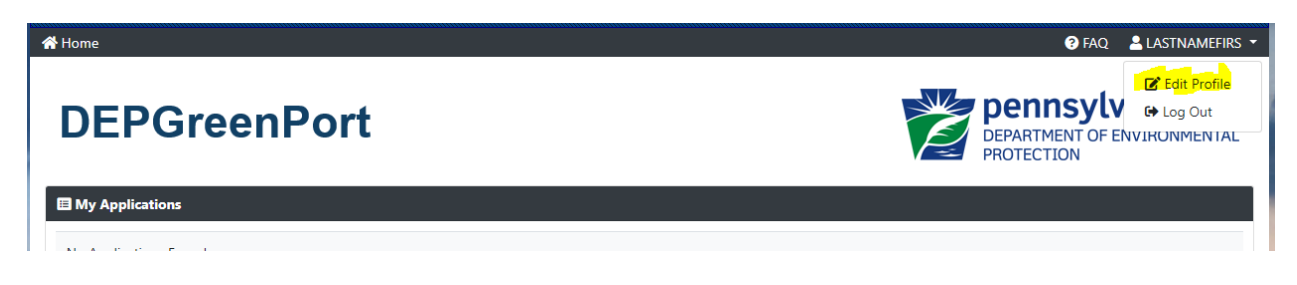

7. Edit Profile page is displayed.

| DEPGree              | nPort          |            | DEPARTMENT OF ENVIRONMENTAL<br>PROTECTION |
|----------------------|----------------|------------|-------------------------------------------|
| User Profile         |                |            |                                           |
| Username:            | LASTNAMEFIRS   | Email:     | greenporttest@gmail.com                   |
| First Name:          | FIRST NAME     | Last Name: | LAST NAME                                 |
| Address:             | Address        | City:      | City                                      |
| State:               | PA             | Zip Code:  | 12345                                     |
| Phone:               | (123) 456-7890 | Extension: | 12345                                     |
|                      |                |            | C Edit Profile Password # Cancel          |
| lick on Edit Profile |                |            |                                           |

| Username                  | LASTNAMEFIRS              |                       |           |
|---------------------------|---------------------------|-----------------------|-----------|
| Email *                   | greenporttest@gmail.com   | Get Verification Code |           |
| Email Verification Code * | ###_###                   |                       |           |
| First Name *              | FIRST NAME                | Last Name *           | LAST NAME |
| Address *                 | Address                   | City *                | City      |
| State *                   | Pennsylvania              | • Zip *               | 12345     |
| Phone *                   | (123) 456-7890            | Extension             | 12345     |
| Question *                | Date of birth (mmddyyyy)? | • Answer *            | 05291985  |

- 9. To update Email:
  - a. Enter new email ID in Email field.
  - b. Click on 'Get Verification Code'
  - c. Verification code will be sent to the new email ID.
  - d. Enter the code under Email Verification Code field.
  - e. Click Save.

- 10. To update Address or Phone or Secret question:
  - a. Update the field you wish to change and click Save.
- 11. To Update password:
  - a. Click Change Password on User Profile screen.
  - b. Change Password screen will be displayed.

| Contention of Envisionmental |                  |                  | Patrick McDonn | ell Secretary   |                             |                |
|------------------------------|------------------|------------------|----------------|-----------------|-----------------------------|----------------|
| A Home                       | Change Password  |                  |                |                 | 😯 FAQ                       | LASTNAMEFIRS ▼ |
|                              | Username         | LASTNAMEFIRS     |                |                 |                             |                |
| DEPGreenPort                 | Old Password     | Old Password     |                |                 | Pennsylv<br>DEPARTMENT OF E | Vania          |
|                              | New Password     | New Password     |                |                 | PROTECTION                  |                |
| User Profile                 | Confirm Password | Confirm Password |                |                 |                             |                |
|                              |                  |                  | D Sava         | ancel           |                             |                |
| Username: LASTNAMEFIRS       |                  |                  |                | greenporttest@g | mail.com                    |                |
| First Name: FIRST NAME       |                  |                  | Last Name:     | LAST NAME       |                             |                |
| Address: Address             |                  |                  | City:          | City            |                             |                |
| State: PA                    |                  |                  | Zip Code:      | 12345           |                             |                |
| Phone: (123) 456-7890        |                  |                  | Extension:     | 12345           |                             |                |
|                              |                  |                  |                |                 |                             |                |
|                              |                  |                  |                | 🕑 Edit          | Profile 🛛 🔑 Change Passv    | word 😭 Cancel  |

- c. Enter Old Password.
- d. Enter your Password in the Password field.
- Passwords must be at least 8 characters long.
- Passwords must contain at least one character from any three of the following categories:
  - Uppercase letters
  - Lowercase letters
  - Numbers
  - Special characters.
- e. Confirm your password by entering it again in the Confirm Password field.
- f. Click Save.

#### **Enrolling in applications**

After logging into Greenport, do the following to get access to various applications.

- 1. Go to <u>https://www.depgreenport.state.pa.us</u>.
- 2. The DEP GreenPort login screen will display.
- 3. Enter username and password and click 'Log into DEPGreenPort'.
- 4. DEPGreenPort home page is displayed.

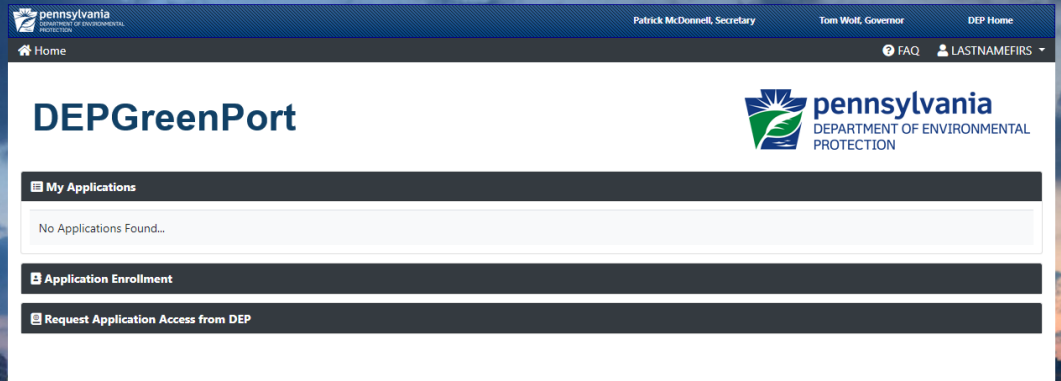

5. Click on Application Enrollment. List of applications with options to Enroll is displayed.

| CCD - CDFAP - CCD Reporting - CDFAP                                           | 💄 Enroll  |  |
|-------------------------------------------------------------------------------|-----------|--|
| CCD Rpt. #2 - CBP/NMA/102/105/Team Sheets                                     | 💄 Enroll  |  |
| Chpt 110/DWW - Chapter 110, Water Allocation, Water Management Plan Reporting | 2+ Enroll |  |
| Drought Emergency – Drought Emergency Application                             | 💄 Enroll  |  |
| eDMR – eDMR                                                                   | 💄 Enroll  |  |
| eDMR Mining – eDMR Mining                                                     | 💄 Enroll  |  |
| eSubmissions – eSubmissions                                                   | 💄 Enroll  |  |
| eWell – eWell                                                                 | 💄 Enroll  |  |
| Oil and Gas Reporting – Oil and Gas Reporting                                 | 💄 Enroll  |  |
|                                                                               |           |  |

- 6. Click 'Enroll' on the application you wish to get access to add it to your list of available applications / Request access.
- 7. The applications for which you already have access will be listed under 'My Applications'.

#### Forms to Request Access from DEP

If you cannot find your application under Application Enrollment, you might have to submit registration forms to DEP to gain access. Click on 'Request Application Access from DEP' and click on 'Request Access' for more information.

| <u>My Applications</u>                                                                            |                  |
|---------------------------------------------------------------------------------------------------|------------------|
| B Application Enrollment                                                                          |                  |
| Request Application Access from DEP                                                               |                  |
| AES XML Submissions – AES*XML                                                                     | Request Access   |
| Air Emission Statement Submissions – AES*Online                                                   | Access           |
| Continuous Emissions Monitoring – CEM                                                             | 🤰 Request Access |
| Drinking Water Electronic Submissions – DWELR                                                     | Request Access   |
| eBlasting – EBLAST                                                                                | Request Access   |
| eMineOperators – EMINE                                                                            | Request Access   |
| Mine Subsidence Insurance for Homeowners – MSIHOME                                                | Arequest Access  |
| Quarterly Hazardous and Municipal Waste Reporting and Residual Waste Biennial Report - RFC Online | Request Access   |
| Waste Management Form U Submissions – FORMU                                                       | 🤰 Request Access |

## **Contact US**

If you have any trouble with any of the steps listed above, click on Contact Us at the bottom of the screen.

# Appendix A

- Waste Management Form U Submissions
- Mine Subsidence Insurance for Agents
- Drinking Water Electronic Reporting
- CCD Reporting CDFAP
- CBP/NMA/102/105/Team Sheets
- Air Quality Emissions System
- Chapter 110, Water Allocation, Water Management Plan Reporting
- Blasting Activity Permits
- Air Quality XML Submissions
- WebOAS
- Air Quality Request for Determination
- Continuous Emissions Monitoring
- Waste Transportation Safety Program
- Quarterly Hazardous and Municipal Waste and Residual Waste Biennial Report
- Ch. 105 Water Obstruction & Encroachment Application
- Mine Subsidence Insurance for Homeowners
- Radon Reporting
- eMine Operators
- Oil and Gas Reporting
- Service Areas Application
- eWell
- Drought Emergency Application
- Well Completion Report
- eDMR
- eSubmissions
- ePermitting
- eDMR Mining
- Remediation Contract Management System
- Vector Management